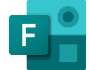

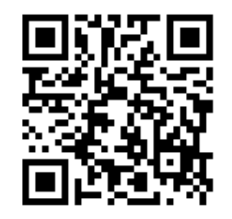

## https://forms.office.com/r/H7QJmwFy5x

| 1                       | เปิดโปรแกรม google chrome                                                                                                    |   |   |    |   |          |
|-------------------------|----------------------------------------------------------------------------------------------------|---|---|----|---|----------|
|                         | o chrome                                                                                                    |   |   |    |   |          |
| 2                       | เปิดลิงค์รายงาน                                                                                                    |   |   |    |   |          |
|                         | https://forms.office.com/r/H7OJmwFy5x                                                                                                    |   |   |    | F | ]        |
| 🕵 ช่องหางการรายงานสถิติ | haubunan x +                                                                                                    |   | ~ | -  | ٥ | ×        |
| ← → C 🖷                 | https://forms.office.com/r/H7QJmwFy5x                                                                                                    |   | * | ≡ſ |   | :        |
| 45                      | ช่องหางการรายงานสถิติกรมบังคับคดี - <mark>https://forms.office.com/r/H7QJmwFy5x</mark>                                                                                                    | × |   |    |   |          |
| ۹                       | https://forms.office.com/r/H7QJmwFy5x - Google คันหา                                                                                                    |   |   |    |   | <b>^</b> |
| 4                       | ช่องหางการรายงานสถิติกรมบังคับคดี -                                                                                                    |   |   |    |   |          |
|                         | วัตถุประสงค์<br>1. เพื่อเป็นช่องทางการราชงานสมัติภวมบังคับคดี จากหน่วยงานทั่วประเทศ<br>2. เพื่อลดรรยะเวลาการจำแนกข้อมูลในจดหมายอิเล็กทรอบิกส์ (e - mail)<br>3. เพื่อให้หน่วยงานสามารอดรวจสอบหวีออิตตามสถานการราชงานแบบรียลไทม์ (Real time) |   |   |    |   |          |

## หรือเข้าผ่านระบบ intranet กรมบังคับคดี ในหัวข้อ "ระบบรายงานสถิติด้านการบังคับคดีและวางทรัพย์"

| 🔘 Web Intranet<br>กรมบังคับคดี กระกรวงยุติธรรม                    |                                                     |                                                                            |
|-------------------------------------------------------------------|-----------------------------------------------------|----------------------------------------------------------------------------|
| ค้นหา ระบบงานและโปรแกรมต่างๆ                                      | <ul> <li>เว็บไซต์หน่วยงานของกรมบังคับคดี</li> </ul> |                                                                            |
| ระบบรายงานสถิติด้านการบังคับคดีและวางทรัพย์                       |                                                     |                                                                            |
| <ul> <li>ระบบสถิติกดีแพ่ง (</li> </ul>                            | (ini)                                               | +) ระบบสถิติคดีแพ่ง (เก่า)                                                 |
| +) ระบบสติดีบังคับคดีทางเ                                         | ปกครอง                                              | <ul> <li>ระบบสถิติรวบรวมทรัพย์สินในคดีลับละลาย</li> </ul>                  |
| ◆】 ระบบสถิติมังคับโทษปรับคด                                       | ดียาเสพติด                                          | <ul> <li>ระบบสติติสำนวนบังคับคดีนายประทัน</li> </ul>                       |
| <ul> <li>ผลสัมฤทธิ์ของการไกล่เกลี่ย</li> <li>บังคับคดี</li> </ul> | เข้อพิพาทชั้น                                       | <ul> <li>ช่องทางการรายงานสถิติด้านการบังคับคดี<br/>และวางทรัพย์</li> </ul> |

## ลงชื่อเข้าใช้ workd 3 workD \*\*\*กรณีลงชื่อเข้าใช้ workd อยู่แล้ว ให้ข้ามไปขั้นตอนถัดไป × + ลงซื่อเข้าใช้บัญชีของคุณ 🗧 🔶 🕐 👔 login.microsoftonline.com/organizations/oauth2/v2.0/authorize?client\_id=c9a559d2-7aab-4113-a6ed-e7e9c52aec878zredirect\_uri=https%3A%2F%2Ffor... 🗣 😥 🏚 🖈 🗊 🔲 😫 🗄 Microsoft ลงชื่อเข้าใช้

อีเมลหรือโทรศัพท์ ไม่สามารถเข้าถึงบัญชีของคุณหรือ

🔍 ตัวเลือกการลงชื่อเข้าใช้

| 4 กรอกรายละเล                                                             | วียด และอัปโหลดไฟล์ Excel                                                                    |        |        |      |                  |   |
|---------------------------------------------------------------------------|----------------------------------------------------------------------------------------------|--------|--------|------|------------------|---|
|                                                                           |                                                                                              |        |        |      |                  |   |
| 🏰 ช่องการภารรายงานสถิติกรมบังคับคดี 🗙 🕂                                   |                                                                                              |        | $\sim$ | -    | ٥                | × |
| $\leftarrow$ $\rightarrow$ C $\triangleq$ forms.office.com/pages/response | age.aspx?id=U1iAOmD9jkSBLgVYtLyBPK7cwO73l1FFmsyeZv5bVWtUQldCWUREVjRFME5EMVhDRVkyTENOSzk2Mi4u | 2 @ \$ | *      | ≡J [ | 1 <mark>0</mark> | : |
|                                                                           |                                                                                              |        |        |      |                  |   |
|                                                                           | * สาเป็น                                                                                     |        |        |      |                  | ^ |
|                                                                           | 1. รายงานประจำเดือน *                                                                        |        |        |      |                  |   |
|                                                                           | 🔘 สำหวจด์หมือบประมาณ พ.ศ. 2567                                                               |        |        |      |                  |   |
|                                                                           |                                                                                              |        |        |      |                  |   |
|                                                                           | 2. เดือกหน่วยงาน *                                                                           |        |        |      |                  |   |
|                                                                           | ส่านักงานปังดับคดีแห่งกรุงเทพณหานตร 1 🛛 🗠                                                    |        |        |      |                  |   |
|                                                                           |                                                                                              |        |        |      |                  |   |
|                                                                           | 3. เดือกรายงาน 🖉                                                                             |        |        |      |                  |   |
|                                                                           |                                                                                              |        |        |      |                  |   |
|                                                                           | / 266แพงสารมางรินการ 9 ป                                                                     |        |        |      |                  |   |
|                                                                           | A สลิดีแห่งอำเภิญการ 10 มีขึ้นไป (สาการเพื่อวาศั                                             |        |        |      |                  |   |
|                                                                           | *. สมุทธสายทางสามนินทาง 10 บายนาย (ค.ศ. 1871) อยู่ยะ⊘)<br>โปรดแบบไฟส์ Excel เท่านั้น         |        |        |      |                  |   |
|                                                                           | →                                                                                            |        |        |      |                  |   |
|                                                                           | รีตจำกัดจำนวนไฟด์ 1 ซึ่งจำกัดขนายไฟด์เลี้ยว: 1048 ขนิดไฟด์ที่ได้ปันอนุญาต: Excel             |        |        |      |                  |   |
|                                                                           |                                                                                              |        |        |      |                  |   |
|                                                                           |                                                                                              |        |        |      |                  |   |
|                                                                           |                                                                                              |        |        |      |                  |   |

ย้อนกลับ

\*\*\*เลือกรายงานที่ละรายการ >> อัปโหลดไฟล์ (Excel) >> กดส่ง

σ ×

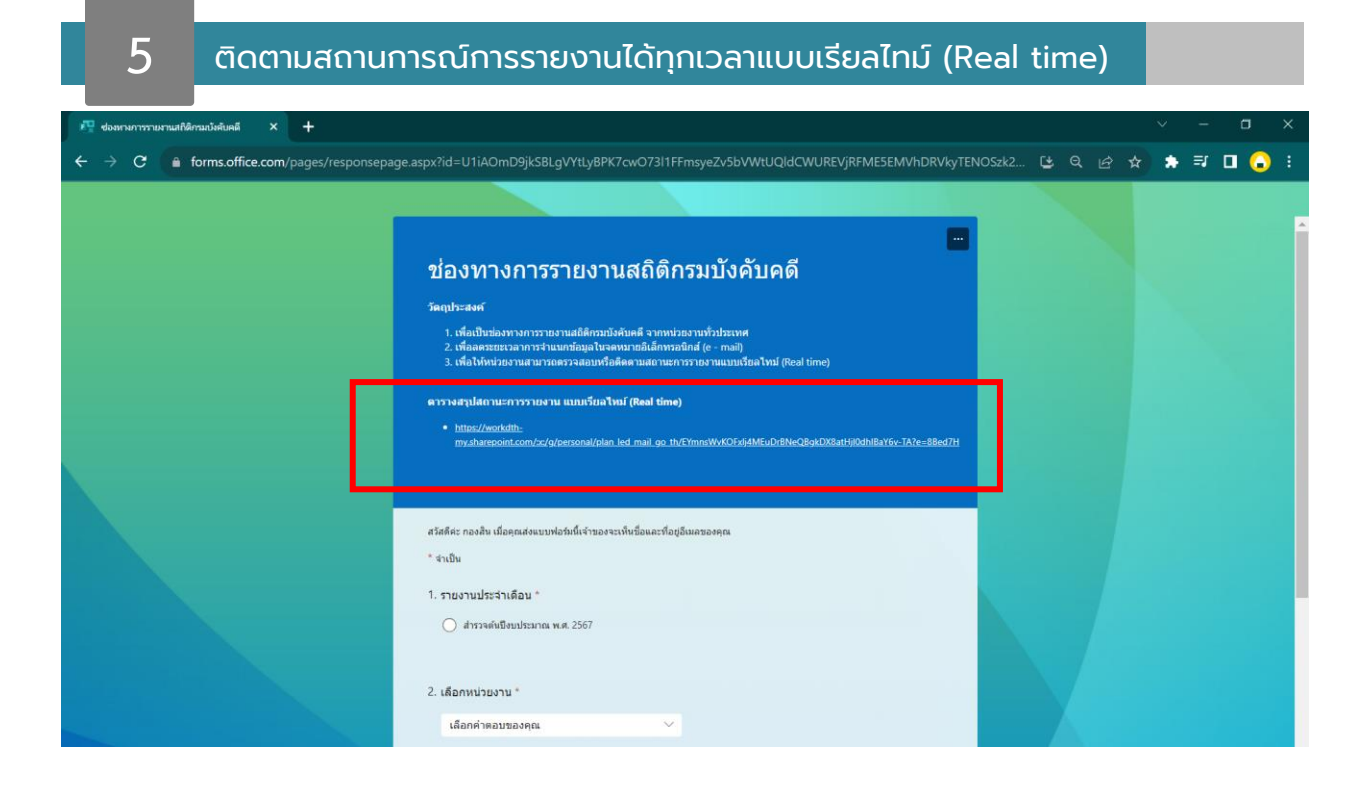